# I M M C I S U N ILbridge

## Installation & User Guide

This is a guide to the installation and setup of the iLbridge to enable remote data monitoring and control of immersun devices via the my immersun website. It is applicable only to applicable only to the T1060 model immersun.

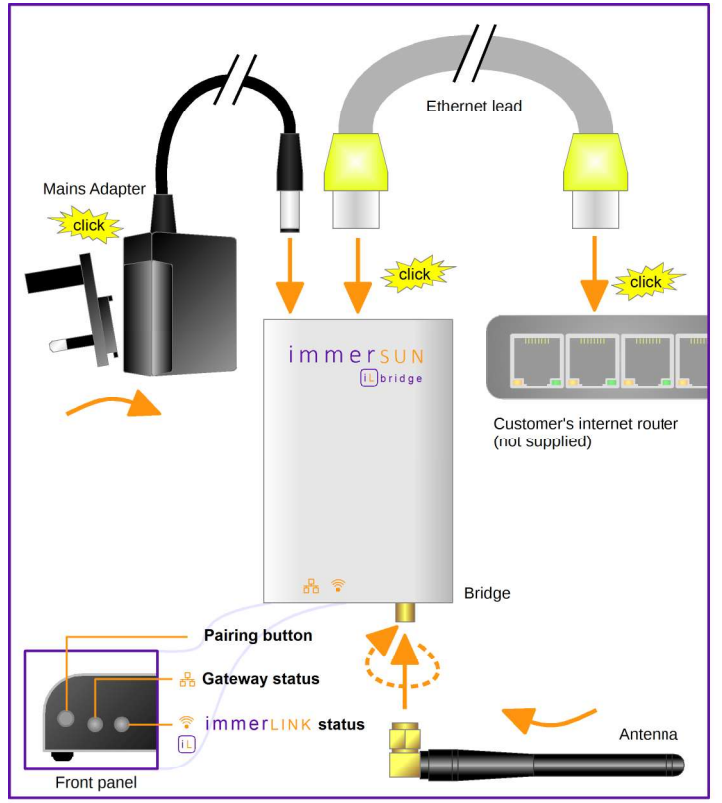

## Installing the CT clamp

#### This part of the installation concerns the immerSUN unit only

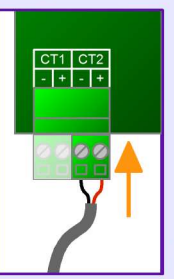

To get the full functionality of the my immersun monitoring system, it is necessary for the IMMERSUN to measure the power from the inverter. This is done by installing an additional CT clamp around the inverter AC Live cable.

#### WARNING LIVE CABLES!

Do not attempt this installation unless you are competent to do so. If in doubt please consult a qualified electrician.

isolator or the inverter.

Often the easiest place to install the additional CT is in the consumer unit that houses the MCB for the inverter. Alternative

the CT can be installed inside the AC

cable to the microgeneration inverter.

the immersun. Be sure the unit is

Isolate the MAIN SWITCH in the consumer

unit and clip the CT clamp around the LIVE

Wire the CT clamp to the CT2 plug inside

isolated from the mains before removing the

The cover of the immersun is secured

by two black screws at the top and bottom of

Note: the bottom plate of the immersun

can be temporally removed to aid wiring. This is held in place by two black screws at the bottom of the unit that are closest to the

CT clamp wired to CT2 in immerSUN or Wireless Sensor

cover.

the unit

wall

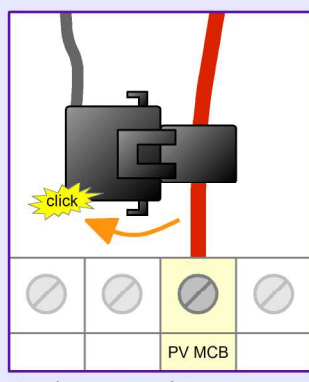

CT clamp around PV LIVE cable in consumer unit

#### Wireless Sensor

If your immersun is using a Wireless Sensor, you MUST connect the additional CT clamp to the CT2 plug in the Wireless Sensor unit and not the immersun.

#### Extending the CT cable

The CT clamp cable can be extended if required. If you need to do this you **MUST** use twisted-pair cable e.g. CAT5 or similar.

#### Early units without CT2 connector

Farly T1060 model units do not have the second plug for the additional CT clamp (CT2). If you have an immerSUN without the CT2 plug, it is possible to replace the PCB. The PCB with the terminals for two CTs can be ordered. Please quote order code A1078-5B.

## Connecting the (iL)bridge

- Screw the supplied antenna to the antenna connector on the bridge
- 2 Fit the correct plug type to the mains adapter for your country
- 3 Plug the mains adapter cable into the Bridge and into a socket nearby your router
- 4 Connect the Bridge to a spare LAN port on your internet router using the supplied Ethernet

## Pairing the [iL] bridge

#### Pairing mode

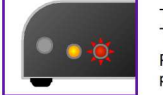

The immerLINK LED will flash red when the Bridge is in pairing mode. The Bridge should automatically enter pairing mode when first plugged in. Press and hold the pairing button for about 5 seconds to put the bridge in pairing mode, if required.

#### Pairing with your immersun

Make sure the Bridge is in pairing mode (the immerLINK status LED should be flashing RED).

## On the immersun unit, bring up the menu with the

button and scroll down to Advanced Settings, press V again to enter the Advanced Settings.

You will be asked for a passcode, the default passcode is 0000. Once in the advance settings menu, scroll down to ImmersLink and press the tick button. Now Scroll down to Cloud IP and press the Tick button. Set this to 62.30.9.158 if not already

Press X and then scroll down to ImmerLINK Search, highlight this option and press the tick button. After a few minutes the Immersun should find the Bridge. Press X several times to go back to the main menu.

After a few minutes the immersun should find the Bridge.

Press X several times to go back to the main screen

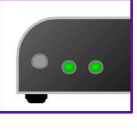

#### Paired and linked to Gateway

When both LEDs are green the bridge is working as it should.

It is normal to see the immerLINK LED occasionally light-up orange, this signifies that data was missed for that instant. Note: The range of the wireless communications is usually around 30m

indoors and 200m outdoors, however the range can vary greatly at different sites and is not guaranteed

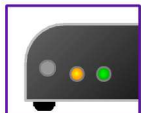

Paired with immerSUN but not linked to Gateway If you see the LEDs lit-up like this, the Bridge is not linked to the Gateway. Check your router is working correctly and that the Bridge s plugged into

If you are sure everything is connected OK and your internet is working, try updating the immerSUN firmware as detailed below.

## Updating the immersul firmware

To support all functions of the my immersun monitoring system, it is likely that you will need to update the firmware in the immersun.

On the immersun unit, bring up the menu with the button and scroll down to Advanced Settings, press again to enter the Advanced Settings. You will be asked for your Passcode, the default

passcode is **0 0 0 0**.

Once in the Advanced Settings menu, scroll down to immerLINK and press

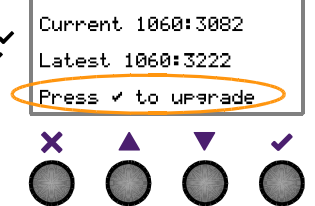

REMOTE CONTROL

Remote Boost Times Remote Clock Set Remote Holiday Mode

🗸 Remote Boost

In the immerLINK menu, you will see Update Firmware, highlight this option and press The current firmware and latest versions will be shown. Wait a few seconds for this to update

Press ✓ to update the firmware if a newer version is shown.

NOTE: The update will take a long time (about 1 hour).

When the update is complete the immerSUN will reset and normal operation will resume.

### Remote control options

The remote control options of the my immersun monitoring system can be enabled or disabled via the immersun menu.

On the immersum unit, bring up the menu with the button and scroll down to Advanced Settings, press again to enter the Advanced Settings.

You will be asked for your Passcode, the default passcode is 0 0 0 0.

Once in the Advanced Settings menu, scroll down to immerLINK and press

In the immerLINK menu, highlight Remote Control and press

You will then see the remote control options that can be enabled or disabled, when the options are disabled they will not be controllable via the my immersun website.

#### Updating the bridge firmware

If there is a problem with the Bridge or new features added, the firmware in the Bridge may need to be updated. If requested by our Technical Support team, the firmware is updated as follows

- 1 Unplug the mains adapter lead from the back of the Bridge
- 2 Press and hold the Pair button, with the button still held, plug the mains adapter back in. Keep the Pair button held for 10 seconds, then release the button. The immerLINK LED 3
- should flash RED and GREEN very rapidly.
- 4 When the LED has stopped flashing, the update is complete.

The Bridge firmware version can be found in the View Configuration menu option of the

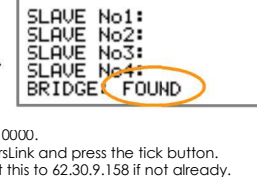

immerLINK Search

the router.

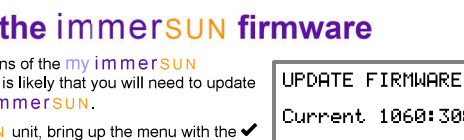

## Registering with my immerSUN

#### Obtaining first-time login details

To register your immersun for the first time, on the my immersun monitoring website, you will need some details which are stored in the immersure.

On the immersum unit, bring up the menu with the ✓ button, scroll down to View Configuration and press 🗸

In the View Configuration menu, scroll down until you can see the MI Username and MI Password, make a note of these details.

Live power readings

power

**Refresh Button** 

Grid Power

This is the

Grid.

Usage

by the immer

Icon Short-cuts The icons are click-able

and will take you to the

Click this force the page to refresh

currently being exported or imported, to or from the

Household Power

This is the power currently being used in property this excludes the

property, this excludes any power being diverted

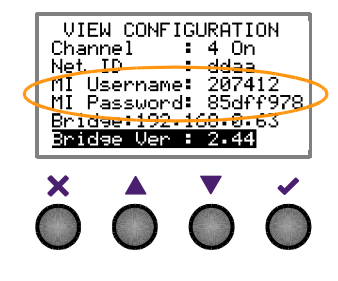

**Generation Power** 

This is the power currently being generated by the PV or Wind

Proportional Arrows

The width of the arrows

represent the proportion of power; the bigger the

arrow the higher the

**Diverted Power** 

by the immers

This is the power currently being diverted

system.

power.

Menu Button Click this to bring up the menu.

Ē

Lee's House

#### First-time login to create account

- 1 Go to the my immersun website: www.myimmersun.com
- 2 Click Login/Register
- 3 You will be prompted for a user name and password, enter the MI Username and MI **Password** from your immersum unit. (If you have more than one unit, you can add the others later). **DO NOT save** these login details if asked by the browser.
- 4 Fill in your details to complete the registration.
- 5 Login with the email address and password you provided during registration.

#### Adding additional immersunuits

If you have more than one immersun unit, you can add additional units to your my immersun account. This will enable you to switch between units to view data from different sites or units

To do this, click on the My immerSUNs button in the menu of the my immerSUN website.

### Remote boost control

The manual boost function of the immersun can be controlled remotely via the Remote Boost function in the menu of the my immersus website.

The heater and the duration are selected before clicking the start boost button.

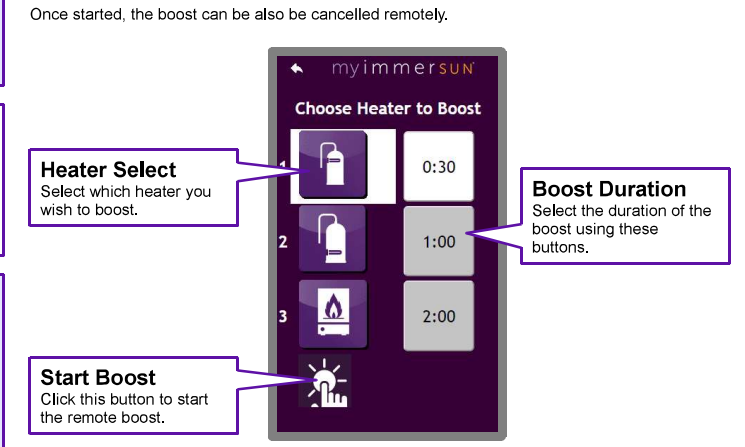

## Setting boost times remotely

The boost times programmed in the immersun can be altered remotely via the Boost Times function in the menu of the my immersun website.

Start by clicking the Get boost times from immerSUN button, this will update the table of boost times.

Edit the boost times as you wish by clicking the Edit button in the appropriate row.

When you have finished editing the boost times, click Send boost times to immerSUN.

## Event logs

The event logs are accessible from the my immersummenu. Events logged include things like Started/Stopped Generation, Started/Stopped Heating, Started/Stopped Boosting etc. Important events are marked with

The log for any particular day can be viewed by using the day navigation buttons at the top of the event log page.

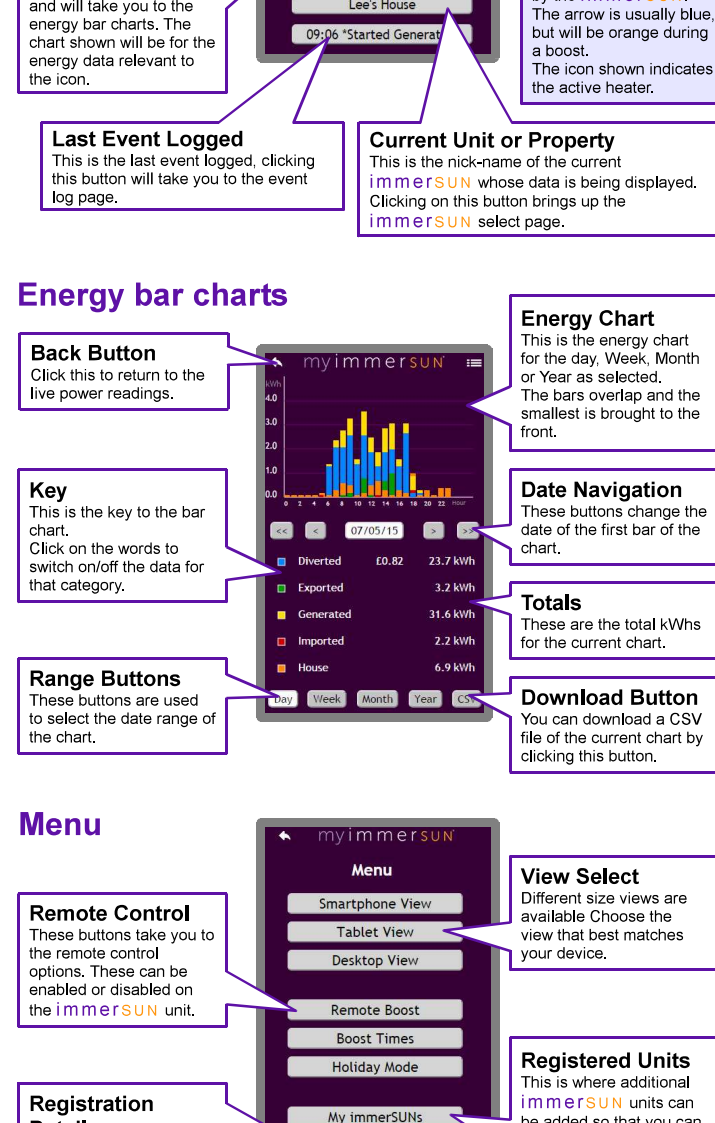

Registration

Logout

Details Here you can edit your personal information and

change your login details.

## Different size views are view that best matches

**Registered Units** This is where additional immersun units can be added so that you can easily switch between units or properties.